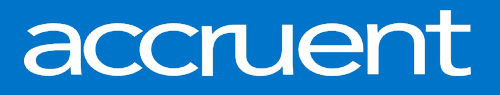

# BIGCenter 19.08.1 Release Notes

September 5, 2019

Accruent Confidential and Proprietary, copyright 2019. All rights reserved.

This material contains confidential information that is proprietary to, and the property of, Accruent, LLC. Any unauthorized use, duplication, or disclosure of this material, in whole or in part, is prohibited.

No part of this publication may be reproduced, recorded, or stored in a retrieval system or transmitted in any form or by any means—whether electronic, mechanical, photographic, or otherwise—without the written permission of Accruent, LLC.

The information contained in this document is subject to change without notice. Accruent makes no warranty of any kind with regard to this material, including, but not limited to, the implied warranties of merchantability and fitness for a particular purpose. Accruent, or any of its subsidiaries, shall not be liable for errors contained herein or for incidental or consequential damages in connection with the furnishing, performance, or use of this material.

### **Table of Contents**

| Release information                                     | 3 |
|---------------------------------------------------------|---|
| Introduction                                            | 3 |
| Ideas for improving BIGCenter                           | 3 |
| New Reject and Void features in Lease Invoice Workspace | 4 |

### **Release information**

Release Version: 19.08.1

Date of Release: September 5, 2019

#### Introduction

This document describes the features and functionality of the BIGCenter 19.08.1 release. Enhancements have been delivered for the **Lease Invoice** workspace.

### Ideas for improving BIGCenter

We invite you to submit enhancement requests on the <u>BIGCenter Ideas page</u>, visible to both internal Accruent employees and Support Contacts for other BIGCenter customers. You can now vote for or against these ideas, add or respond to comments, and view the status of all ideas.

This direct feedback allows Accruent to gain visibility into what is meaningful to customers. Product Management actively monitors the Ideas board, adds comments, and updates the status of ideas as needed.

Please contact BIGCenter Support for any questions about Ideas.

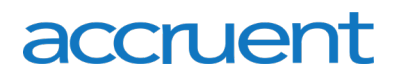

#### New Reject and Void features in Lease Invoice Workspace

The newest enhancements to the **Lease Invoice** workspace are the options to reject and void invoices that are in **Pending Approval** status. These new actions allow you to easily reject invoices that are pending approval, in the event of unfinished services, or void them, in the event of duplicate submissions.

To use this new action, follow the steps below:

- 1. Open the Lease Invoice workspace.
- 2. Click the **Filter** button  $\mathcal{V}$  in the toolbar on the right side of the **Collections** pane. The **Filter Panel** opens.
- 3. From the Status drop-down menu, select Pending Approval.
- Click the Check Mark button ✓ at the top of the Filter Panel to apply your filter. All invoices with a status of Pending Approval appear in the Collections pane.
- 5. Choose between two options:
  - To reject or void all invoices with a status of **Pending Approval**, proceed to step 6.
  - To reject or void specific invoices for approval:
    - a. Click the **Toggle Multi-Select Mode** button  $\ensuremath{\textcircled{}}$  in the toolbar on the right side of the **Collections** pane.
      - Check boxes appear to the left of the left-most column of the **Collections** pane.
    - b. Select the check boxes next to the invoices you want to reject.
- 6. Click the **Approve Invoices** button **L** in the toolbar on the right side of the **Collections** pane. The **Approve Invoices** window opens.
- 7. Choose between two options:
  - To reject the invoices:
    - a. Click the **Reject Invoices** button imes in the top right corner of the window.
      - A dialog box opens, asking you to confirm your choice.
    - b. Click **OK**.
      - The window closes. The status of the invoices is changed to **Open**.
  - To void the invoices:
    - a. Click the **Void Invoices**  $\bigcirc$  button in the top right corner of the window.
      - A dialog box opens, asking you to confirm your choice.
    - b. Click **OK**.
    - c. The window closes. The status of the invoices is changed to Void.

Release Notes – August 2019

#### Accruent, LLC

11500 Alterra Parkway Suite 110 Austin, TX 78758

www.accruent.com